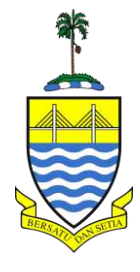

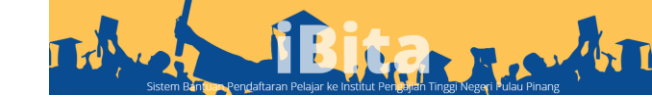

# Manual Pendaftaran

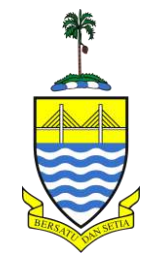

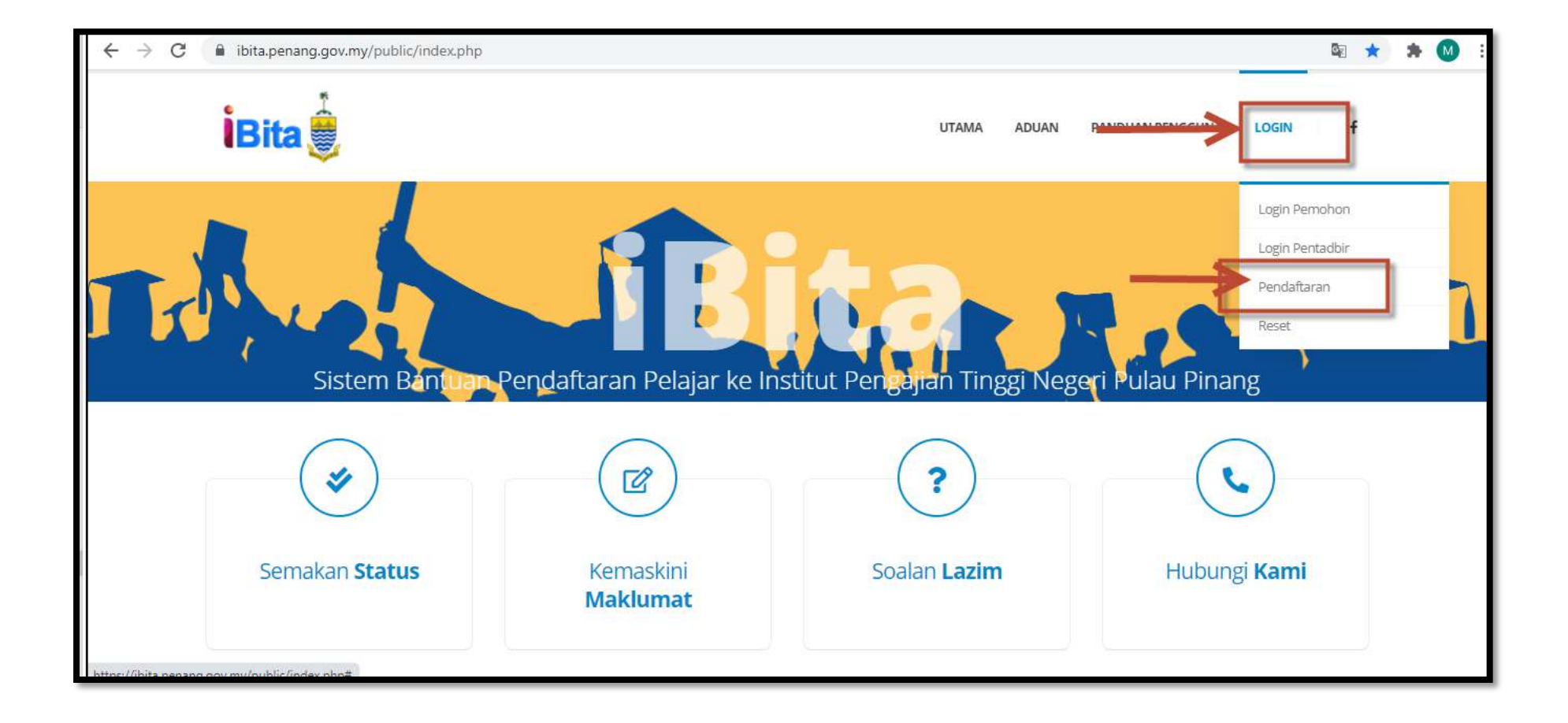

#### 1. Klik Pada Login >> Pendaftaran bagi pemohon yang pertama kali memohon

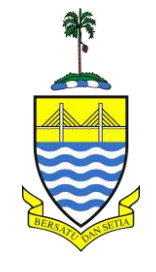

| MyGovernment       |                                                                                                    | 🏶 Laman Utama              | Topik 🗸 | MyInfo 🗸 | Mylnisiatif <del>-</del> | Perkhidmatan Digital | Q     |
|--------------------|----------------------------------------------------------------------------------------------------|----------------------------|---------|----------|--------------------------|----------------------|-------|
| tama / Pendattaran |                                                                                                    | a can vernou               | oGi     | 25/ G    | -AGRIK                   | -1 A H               | 170 L |
|                    | Status Kewarganegaraan *<br>WARGANEGARA<br>Nombor Kad Pengenalan *<br>Nama penuh *<br>Nama penuh seperti dalam N<br>E | RIC<br>Telefon             | _       |          | 21/80                    |                      |       |
|                    | +60 MY •                                                                                                    | Kod Verifikasi *<br>nna4ga | antar   | ←        | 0                        |                      |       |

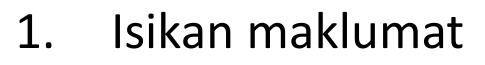

- 2. a) Pilih Warganegara
  - b) No Kad Pengenalan,
  - c) Nama Penuh (seperti dalam Kad Pengenalan),
  - d) Emel (yang aktif),
  - e) No Telefon
- 2. Masukkan Kod Verifikasi dan Klik Hantar

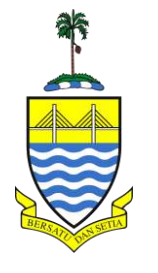

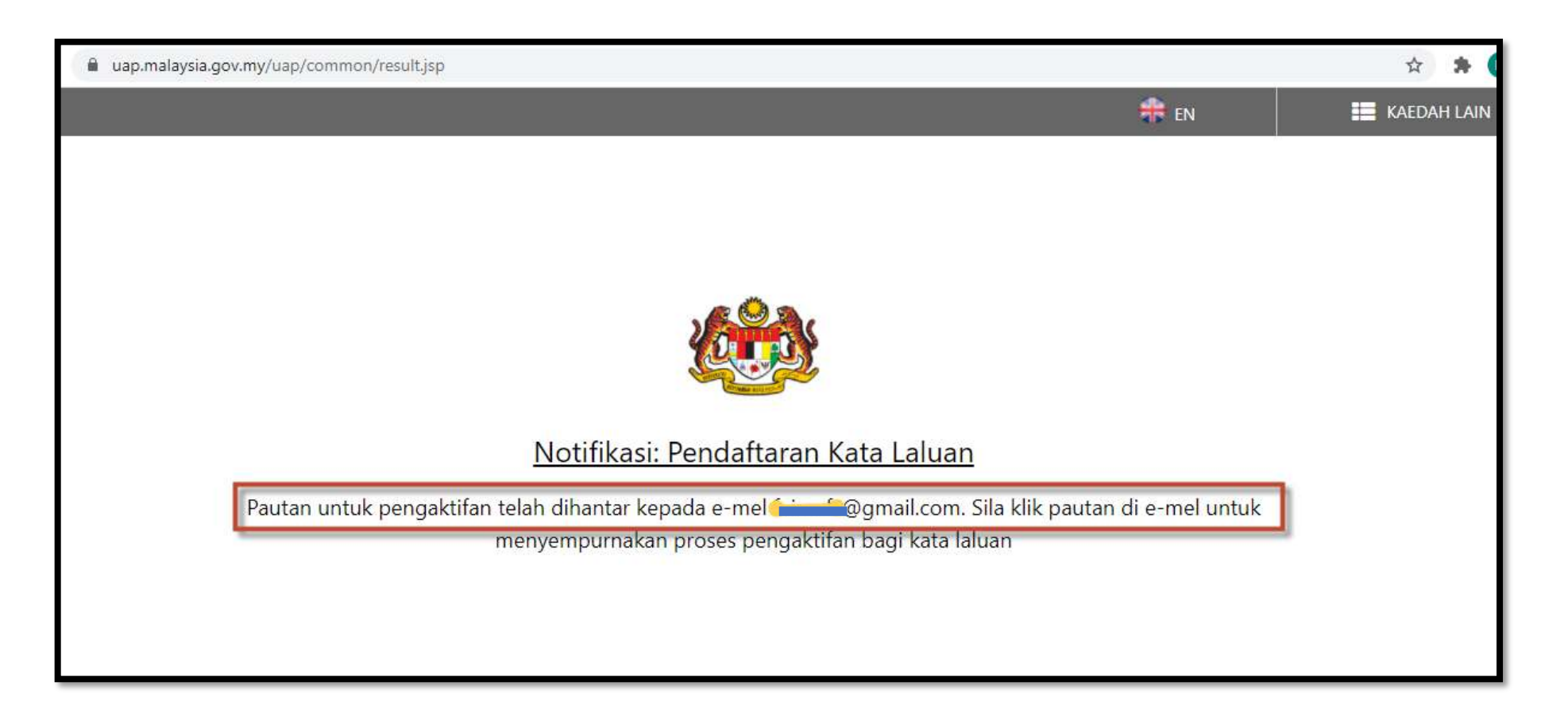

- 1. Notifikasi Pendaftaran Kata Laluan akan dipaparkan
- 2. Pautan pengaktifan kata laluan dihantar ke e-mel yang telah didaftar.
- 3. Klik pautan di e-mel bagi pengaktifan kata laluan.

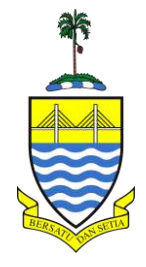

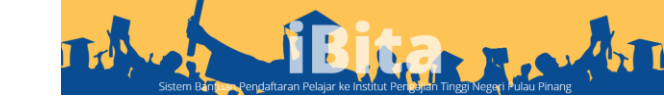

|   | M Gmail     | Q Search mail ∃≓                                                                       | ?   | ¢ | *** |     |
|---|-------------|----------------------------------------------------------------------------------------|-----|---|-----|-----|
| + | Compose     | □ - C : 1-50 of 2,                                                                     | 523 | < | >   | a - |
|   | Inbox 1,915 | Primary Social CodeProject, ZALUKA, tooopan                                            |     |   |     |     |
| * | Starred     | Servis Pengesahan GOS - Daftar Kata Laluan Terima kasih kerana mendaftar dengan Se vis | ٥   |   |     | C   |
| G | Snoozed     | image.jpg                                                                              |     |   |     |     |

- 1. Contoh paparan Pengesahan Kata Laluan :
- 2. MyGovernment : Servis Pengesahan GOS
- 3. Klik pada e-mel berkaitan

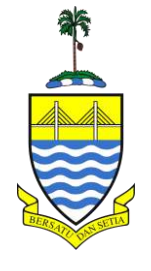

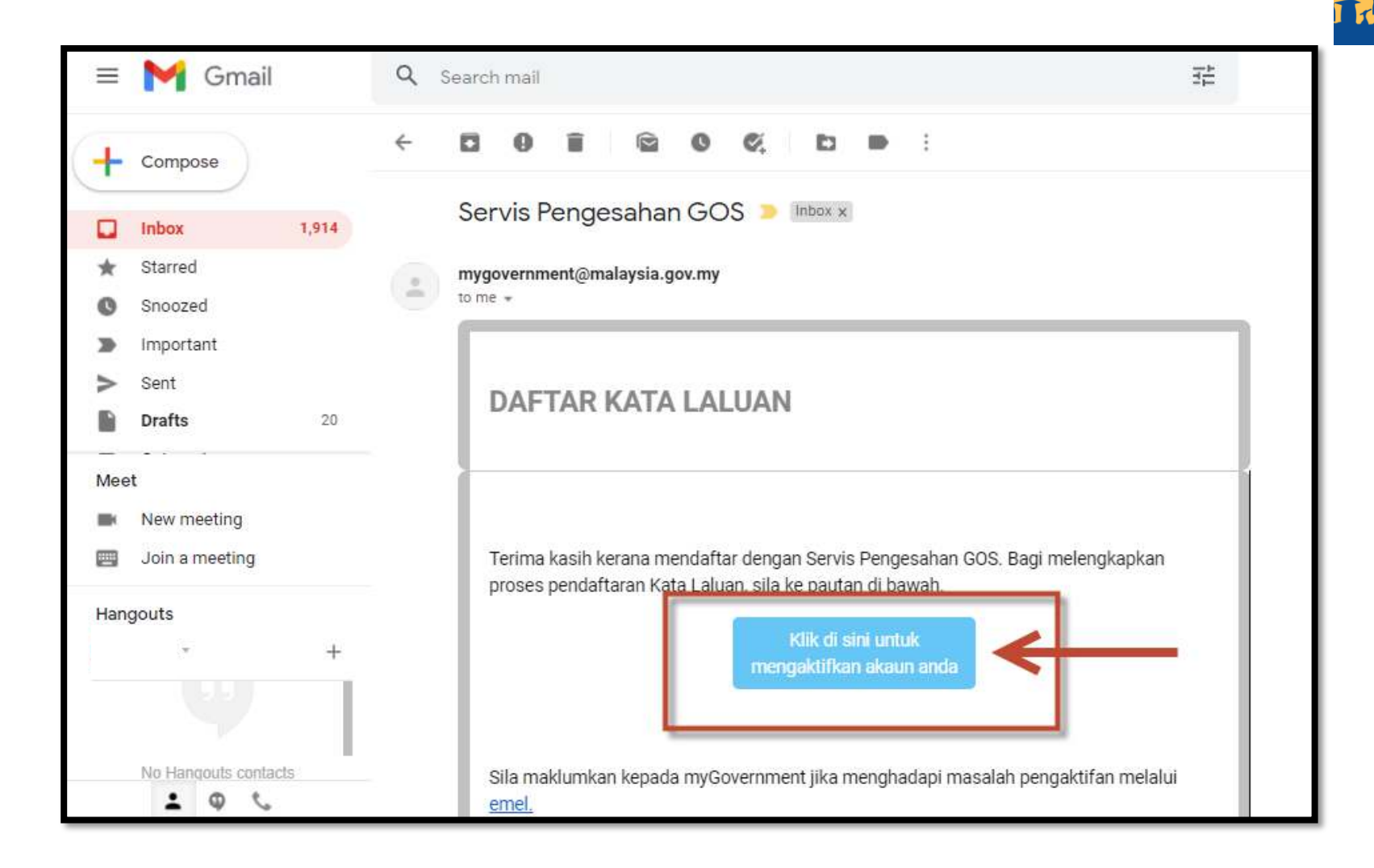

1. Klik pada Kotak seperti paparan bagi pengaktifan akaun yang telah didaftar.

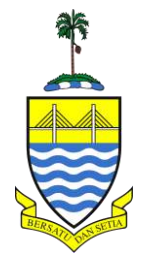

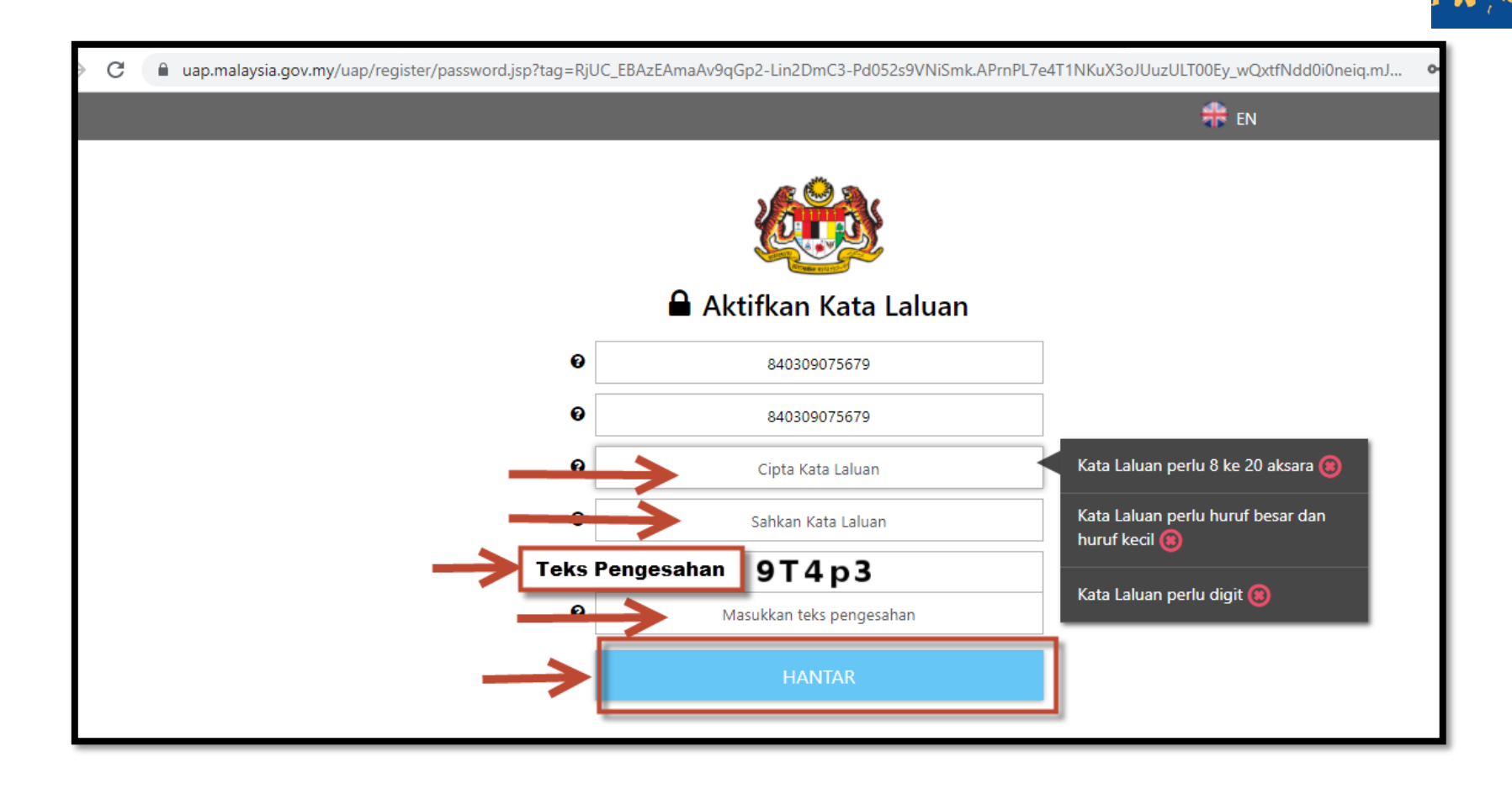

- 1. Masukkan Kata Laluan (8-20 aksara).
- 2. Kata Laluan perlu mengandungi campuran huruf besar, huruf kecil dan digit.
- 3. Masukan Teks Pengesahan
- 4. Klik Hantar

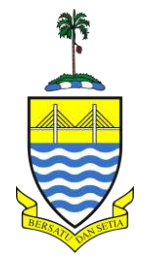

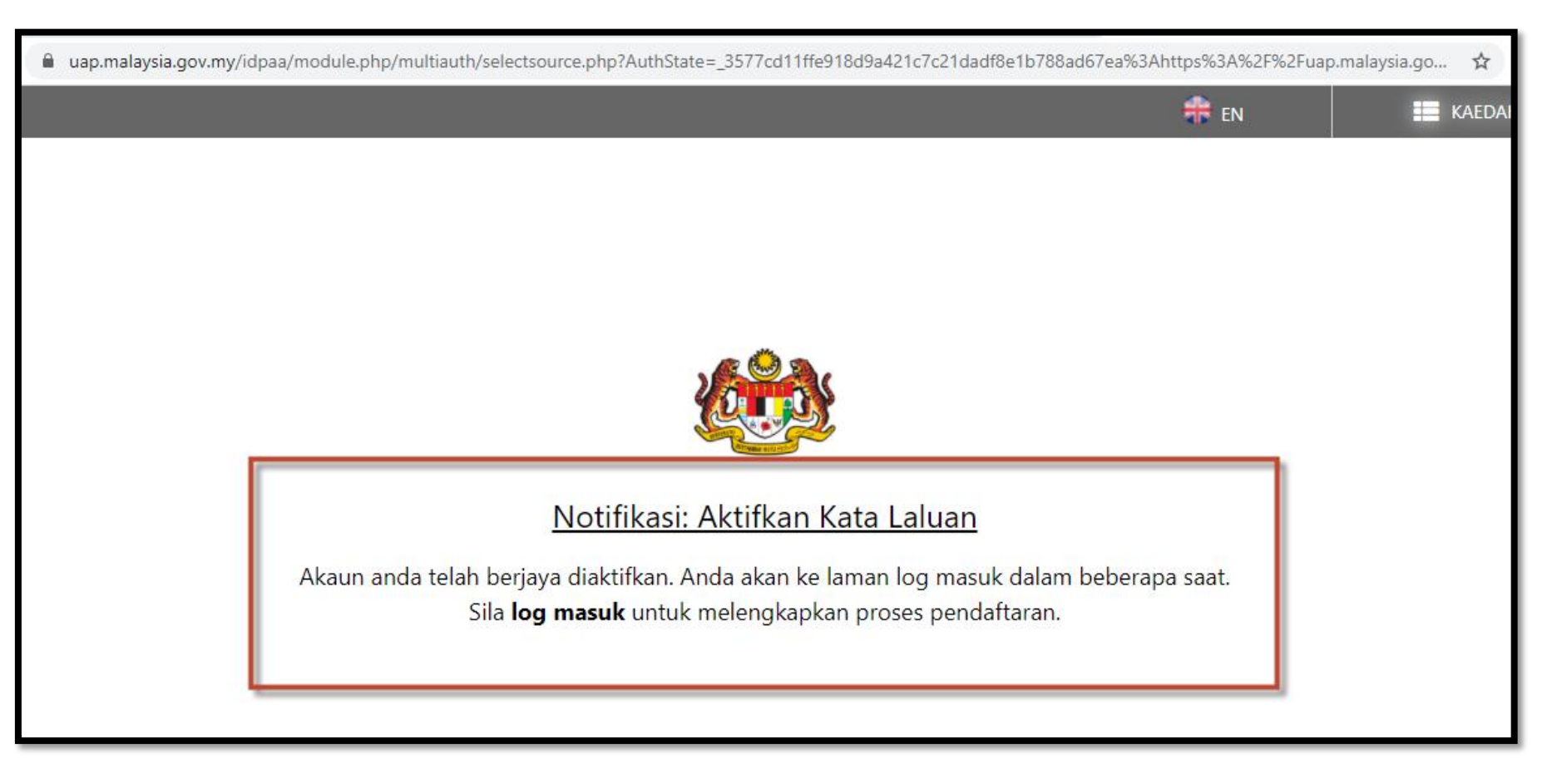

- 1. Paparan Notifikasi : Aktifkan Kata Laluan ( Akaun Berjaya Diaktifkan)
- 2. Tunggu sebentar untuk ke pautan seterusnya

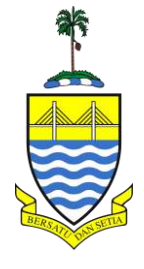

uap.malaysia.gov.my/idpaa/module.php/multiauth/selectsource.php?AuthState=\_3577cd11ffe918d9a421c7c21dadf8e1b788ad67ea%3Ahttps%3A%2F%2Fuap.malays... 💡

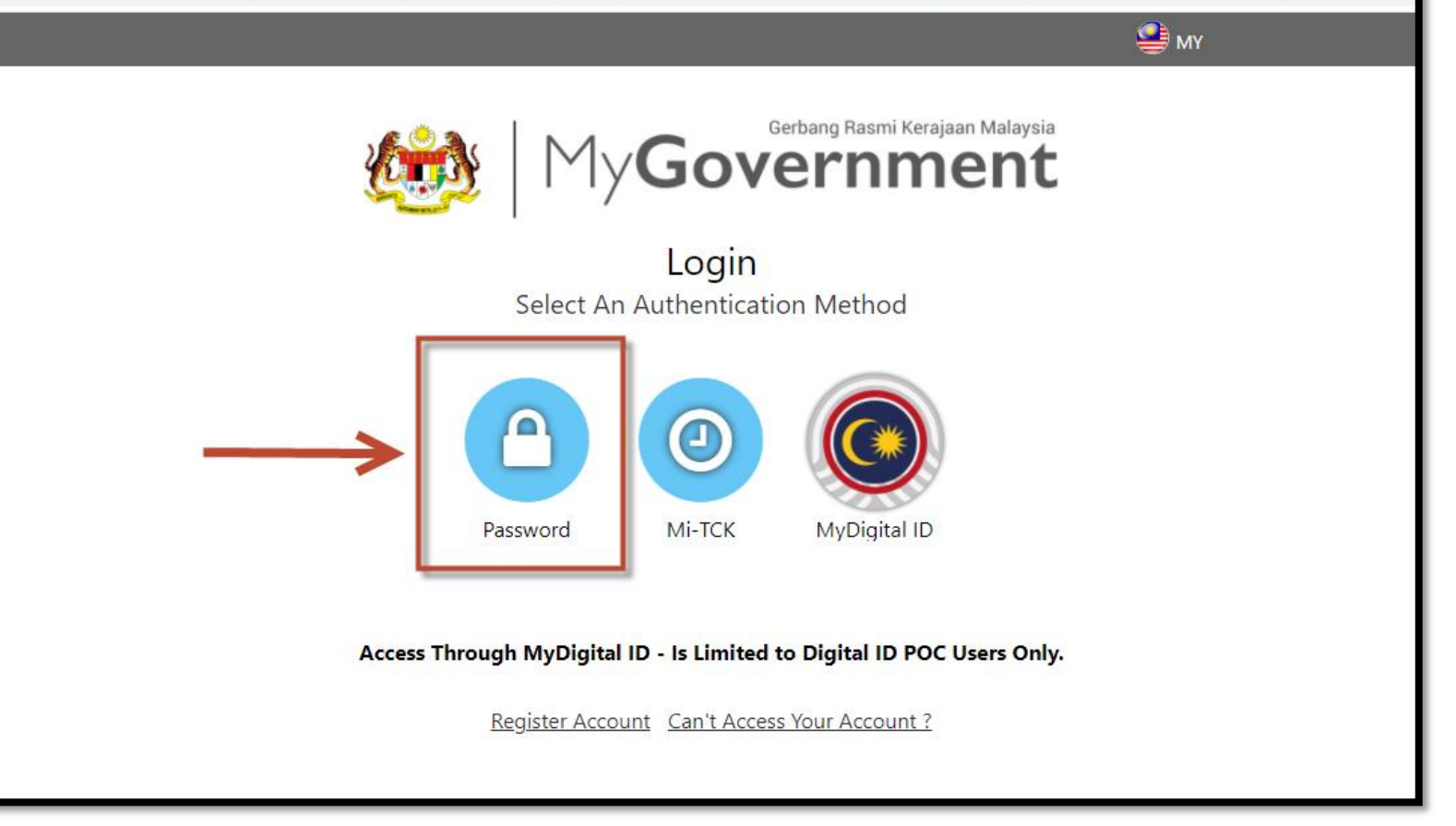

1. Klik pada kotak (Password)

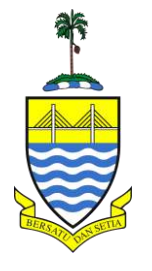

| uap.malaysia.gov.my/idpaa/module.php/mimos/loginus | pass.php?AuthState=_3577cd11ffe918d9a421c7c21dadf8e1b788ad67ea%3Ahttps%3A%2F%2Fuap.malaysia.gov 🛧 |
|----------------------------------------------------|---------------------------------------------------------------------------------------------------|
|                                                    |                                                                                                   |
|                                                    |                                                                                                   |
|                                                    |                                                                                                   |
|                                                    |                                                                                                   |
|                                                    | Password Login                                                                                    |
| Please key in your IC<br>No./Passport No./E-mail   | •••••••                                                                                           |
|                                                    | NEXT                                                                                              |
| Access Th                                          | ough MyDigital ID - Is Limited to Digital ID POC Users Only.                                      |
|                                                    | Register Account Can't Access Your Account ?                                                      |
|                                                    |                                                                                                   |
|                                                    |                                                                                                   |

Bita .....

- 1. Masukkan No Kad Pengenalan pemohon
- 2. Klik Next

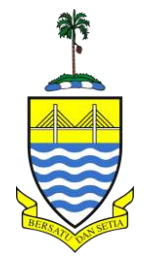

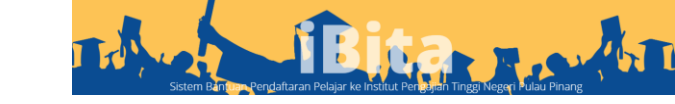

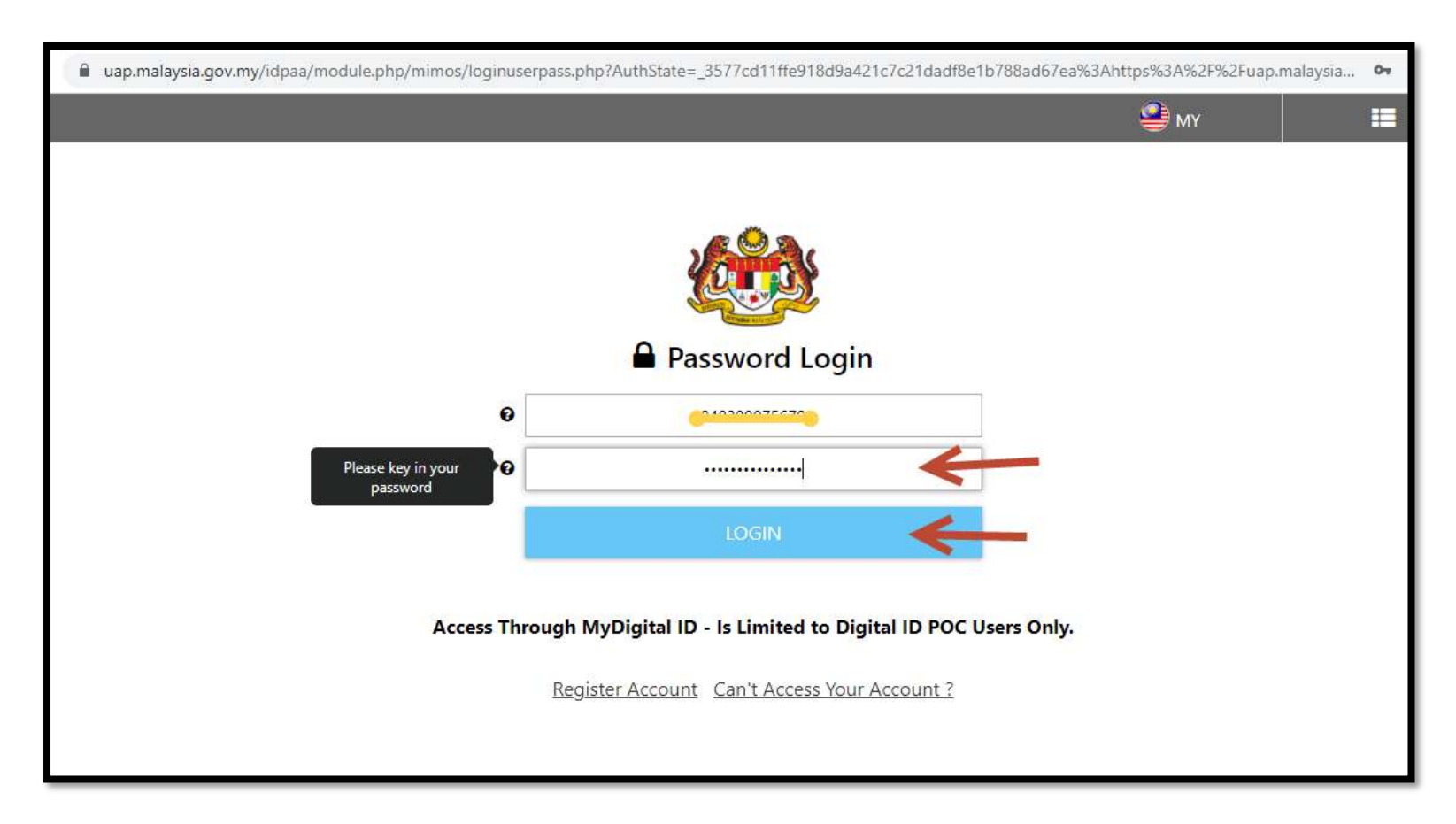

- 1. Masukkan Kata Laluan (Password) yang telah diset.
- 2. Klik Login

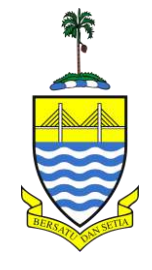

| $\leftrightarrow$ X 🔒 malaysia.gov.my/porta | Il-protected/firsttime?rnd=7mghnEHySItpckrq2h2zwZiiehzbyiFu4p1QHIsB                           | 아 Q ☆ 🛊 |
|---------------------------------------------|-----------------------------------------------------------------------------------------------|---------|
|                                             |                                                                                               |         |
|                                             | MyGovernment                                                                                  |         |
|                                             | Selamat Datang ke portal MyGovernment                                                         |         |
| r                                           | Segalanya bermula disini, Maklumat, Transaksi dan Urusan kerajaan dalam satu gerbang tunggal. |         |
|                                             | My Government                                                                                 |         |
|                                             | Welcome to MyGovernment portal                                                                |         |
| itiz formulari antis                        | Click here                                                                                    | ¢       |

## 1. Paparan Berjaya di Portal Mygoverment

2. Tunggu sebentar sehingga paparan automatic ke Sistem iBITA

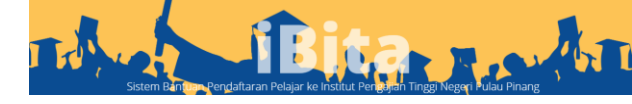

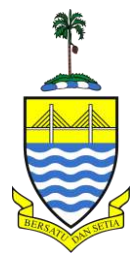

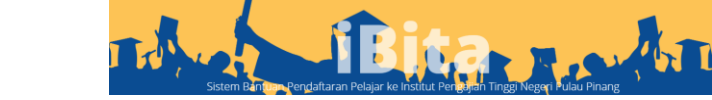

| $\leftarrow$ $\rightarrow$ C $\square$ ibita.penang.gov.my/protected | /index.php                                                                                                    | 🖈 🇯 M 🗄 |
|----------------------------------------------------------------------|----------------------------------------------------------------------------------------------------|---------|
| iBita 曼                                                              |                                                                                                    | Å       |
| 🖾 Laman Utama                                                        | Laman Utama 🏠                                                                                                    |         |
|                                                                      | Selamat datang ke iBita                                                                                                    |         |
| [∓] Manual Pengguna                                                  | Image: Tempoh Permohonan Sedang Dibuka   Permohonan Dibuka ! Permohonan Bantuan Pengajian Tinggi sedang dibuka dari 2004   Image: Image: I | ia      |

### 1. Klik pada pautan Borang permohonan

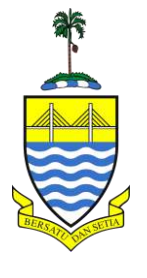

| -   | 47. UMS – Universiti Malaysia Sabah                | 0                                         |
|-----|----------------------------------------------------|-------------------------------------------|
| 1 🐺 | 48. UMT - Universiti Malaysia Terengganu           | 25 MUHAMMAD PARIS BIN 12HA                |
| ~   | 49. UniMAP - Universiti Malaysia Perlis            |                                           |
|     | 50. UNIMAS - Universiti Malaysia Sarawak           |                                           |
|     | 51. UNISZA – Universiti Sultan Zainal Abidin       |                                           |
|     | 52. UPM - Universiti Putra Malaysia                |                                           |
|     | 53. UPNM – Universiti Pertahanan Nasional Malaysia |                                           |
|     | 54. UPSI - Universiti Pendidikan Sultan Idris      |                                           |
|     | 55. USIM - Universiti Sains Islam Malaysia         |                                           |
|     | 56. USM - Universiti Sains Malaysia                |                                           |
|     | 57. UTAR – Universiti Tunku Abdul Rahman           |                                           |
|     | 58. UTeM - Universiti Teknikal Malaysia Melaka     |                                           |
|     | 59. UTHM - Universiti Tun Hussein Onn Malaysia     |                                           |
|     | 60. UTM - Universiti Teknologi Malaysia            |                                           |
|     | 61. UUM - Universiti Utara Malaysia                |                                           |
|     | 62. WOU - Wawasan Open University                  |                                           |
|     | Adakah anda Pelajar Sepenuh Masa?                  | *Hanya Pelajar Sepenuh Masa layak memohon |
|     | *Hanva Pelajar Sepenuh Masa lavak memohon          |                                           |

- 1. Klik pada icon seperti paparan borang : Adakah anda Pelajar Sepenuh Masa?
- 2. Hanya Pelajar Sepenuh Masa boleh memohon
- 3. Pastikan Paparan seperti ini 🦳
- 4. Klik pada seterusnya

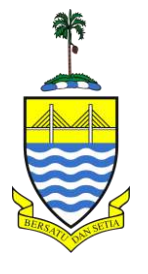

| lita 🚊          |                          |                                                       |         | <u>گ</u> |
|-----------------|--------------------------|-------------------------------------------------------|---------|----------|
| P               | ermohonan Baru ారి       |                                                       |         |          |
| Permohonan >    | ്റ്റ് Maklumat Pelajar   |                                                       |         | -        |
| Manual Pengguna | Nama Pelajar             |                                                       |         |          |
|                 | No KP Baru               | Nama penuh seperti di dalam Kad Pen<br>Canosovasi ang | genalan |          |
|                 | Jantina                  | Contoh : 821010075555<br>Sila Pilih                   | ~       |          |
|                 | Bangsa                   | Sila Pilih                                            | ~       |          |
|                 | Status Perkahwinan       | Sila Pilih                                            | $\sim$  |          |
|                 | Adakah anda Yatim Piatu? |                                                       |         |          |

1. Isi semua maklumat Pelajar, Maklumat Pengajian, Maklumat Ibu Bapa dan maklumat Bank

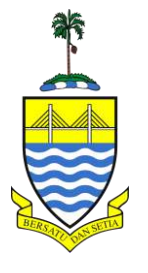

# Pengesahan Sekiranya tiada sebarang pindaan, sila tandakan pada kotak 'Sahkan Permohonan?' dibawah dan Klik butang 'HANTAR PERMOHONAN'. Sila hantar Borang Permohonan dan Dokumen Sokongan (Rujuk Borang Semakan) selepas butang 'HANTAR PERMOHONAN' diklik dalam tempoh seminggu selepas permohonan. Dengan ini, bahawa saya Mullime Production No. Kad Pengenalan: (Pelajar Sendiri), mengaku semua maklumat yang dinyatakan dalam permohonan ini adalah benar dan saya boleh didakwa di mahkamah jika memberi keterangan palsu. Sahkan Permohonan? Klik Sah Permohonan Jika maklumat masih belum lengkap 🗑 Simpan Sebagai Dra Jika maklumat lengkap Hantar Permohonan

Bita

Sahkan Permohonan?

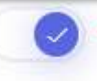

- L. Klik sah permohonan
- 2. Klik Simpan Sebagai Draf sekiranya maklumat masih belum lengkap
- 3. Klik Hantar Permohonan sekiranya maklumat telah lengkap

#### **PERHATIAN!!!**

Sila hantar BORANG PERMOHONAN dan BORANG SEMAKAN BESERTA DOKUMEN SOKONGAN dan hantar ke Pejabat Daerah yang dinyatakan dalam tempoh seminggu selepas permohonan.